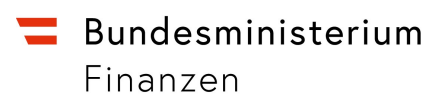

# Informationen für Wirtschaftsbeteiligte zum System "PoUS - Proof of Union Status"

Wien, Mai 2024

## Inhalt

| Einleitung4                                                                  |
|------------------------------------------------------------------------------|
| 1. Verfahrensablauf5                                                         |
| 1.1. Antrag auf Statusnachweis T2L(F)5                                       |
| 1.1.1. Antrag auf Sichtvermerk5                                              |
| 1.1.2. Antrag auf Registrierung (nur für Zugelassene Aussteller)6            |
| 1.2. Verwendung eines Statusnachweises T2L(F)7                               |
| 2. Zugang zum PoUS-System                                                    |
| 3. Hinweise für die Erstellung von Anträgen auf T2L(F)-Nachweise11           |
| 3.1. Zuständige Zollstelle11                                                 |
| 3.2. Art des Antrages13                                                      |
| 3.3. Warenort                                                                |
| 3.4. Warennummer und Warenbezeichnung15                                      |
| 3.5. Packstücke15                                                            |
| 4. Verwendung von Vorlagen17                                                 |
| 4.1. Antrag auf Nachweis T2L(F) als Entwurf speichern17                      |
| 4.2. Gespeicherten Entwurf verwenden17                                       |
| 4.3. Antrag auf Nachweis T2L(F) als Dateivorlage speichern                   |
| 4.4. Gespeicherte Vorlage verwenden18                                        |
| 4.5. Antrag auf Nachweis T2L(F) kopieren19                                   |
| 4.6. Vorlagen für Warenpositionsdaten19                                      |
| 5. Fehlermeldungen21                                                         |
| 5.1. Ungültiges Formular – Bitte geben Sie alle erforderlichen Daten ein .21 |
| 5.2. 500 – Interner Serverfehler21                                           |
| 6. Informationsquellen23                                                     |

| 6.1. E-Learning Portal der Generaldirektion Steuer- und Zollunion23                                        |
|----------------------------------------------------------------------------------------------------|
| 6.2. E-Learning Modul PoUS23                                                                               |
| 6.3. e-Learning Modul "EU Customs Trader Portal"                                                           |
| 6.4. BMF-Homepage24                                                                                        |
| 6.5. BMF Newsletter (Zoll, Zoll IT-Newsletter)25                                                           |
| 7. Kontaktadressen                                                                                         |
| 7.1. Hilfe rund um den Einstieg26                                                                          |
| 7.2. Technische Probleme oder Fehler im Zusammenhang mit der Beantragung oder Vorlage von Statusnachweisen |
| 7.3. Fachliche Fragen rund um die Beantragung oder Vorlage von Statusnachweisen                            |

26

## Einleitung

Das Hauptziel des Systems zum Nachweis des Unionsstatus (Proof of Union Status - PoUS) ist es, das Papierverfahren T2L(F) und das Manifest der Schifffahrtsgesellschaften, die zum Nachweis des Unionsstatus von Waren verwendet werden, durch elektronische Mittel zu ersetzen.

Das System wird die Daten des T2L(F) und des Zollgutmanifests (CGM) zur Verfügung stellen, wenn Waren mit Unionsstatus zwischen EU-Mitgliedstaaten (MS) befördert werden, während sie das EU-Zollgebiet vorübergehend verlassen.

Zu diesem Zweck hat die Europäische Kommission ein zentralisiertes EU-PoUS-System entwickelt. Dabei handelt es sich um ein transeuropäisches System (TES), das den administrativen und standardisierten Informationsaustausch zwischen den Wirtschaftsbeteiligten und den Zollbehörden sowie zwischen den Zollbehörden selbst gewährleistet, die an den Zollverfahren zur Feststellung des Unionsstatus beteiligt sind.

Die Implementierung des PoUS erfolgt in 2 Etappen:

1.3.2024: PoUS Phase 1 - Umsetzung des T2L(F)

15.8.2024: PoUS Phase 2 – Umsetzung des Schifffahrtsmanifests

## 1. Verfahrensablauf

## 1.1. Antrag auf Statusnachweis T2L(F)

#### 1.1.1. Antrag auf Sichtvermerk

- Erfassung des Antrages im PoUS-STP unter Angabe einer LRN
- Prüfung der Daten im System
- Übermittlung des Antrages an die Zuständige Zollstelle (CCO)
- Elektronische Risikoanalyse
- Möglichkeit der Kontrollentscheidung durch das CCO
- Erteilung/Verweigerung des Sichtvermerkes durch das CCO
- Bei positiver Erledigung: Vergabe der MRN
- Antrag steht im Common Repository zur Verwendung zur Verfügung
- Möglichkeit, das Statusnachweispapier (SRD) auszudrucken

#### Hinweis:

Im Falle einer Grünkanalentscheidung der Risikoanalyse (es wurde kein Risiko identifiziert) beim CCO erfolgt die Erteilung des Sichtvermerkes nach Ablauf eines im System definierten Timers automatisiert.

#### **1.1.2.** Antrag auf Registrierung (nur für Zugelassene Aussteller)

- Erfassung des Antrages im PoUS-STP unter Angabe einer LRN
- Prüfung der Daten im System
- Übermittlung des Antrages an die Zuständige Zollstelle (CCO)
- Elektronische Risikoanalyse
- Möglichkeit der Kontrollentscheidung durch das CCO
- Erteilung/Verweigerung des Sichtvermerkes durch das CCO
- Bei positiver Erledigung: Vergabe der MRN
- Antrag steht im Common Repository zur Verwendung zur Verfügung
- Möglichkeit, das Statusnachweispapier (SRD) auszudrucken

#### Hinweis:

Die Registrierung des Statusnachweises beim CCO erfolgt – unabhängig vom Ergebnis der Risikoanalyse - nach Ablauf der in der ACP-Bewilligung festgesetzten Frist automatisiert.

## **1.2.** Verwendung eines Statusnachweises T2L(F)

Die Vorlage eines T2L(F) erfolgt entweder elektronisch, über die entsprechende Funktion im PoUS-STP, bzw. durch Vorlage des Statuserfassungspapiers bei der Bestimmungszollstelle, bei welcher anschließend die Erfassung der Vorlage durch die Zollbehörde erfolgt.

#### Hinweis:

Bei elektronischer Übermittlung der Vorlage eines T2L(F) erfolgt die Bestätigung der Vorlage beim PCO im Falle einer Grünkanalentscheidung der Risikoanalyse (es wurde kein Risiko identifiziert) nach Ablauf eines im System definierten Timers automatisiert.

## 2. Zugang zum PoUS-System

1. Der Zugang zum PoUS-System für Wirtschaftsbeteiligte erfolgt über das Unternehmensserviceportal (USP).

|                                                                                                    | Anmeldung mit USP-Kennung |
|----------------------------------------------------------------------------------------------------|---------------------------|
|                                                                                                    | Teilnehmer-Identifikation |
| Anmelden mit ID Austria<br>Melden Sie sich hier bequem mit Ihrer ID Austria oder<br>mittels <u>EU-Login</u> an. | Benutzer-Identifikation   |
| Mit digitaler Signatur anmelden<br><u>Neu am USP</u> ? Jetzt registrieren!                                      | PIN                       |

Abbildung 1: USP Anmeldemaske

Nach erfolgter Anmeldung wird im Bereich "Meine Services" das "EU Trader Portal" angezeigt.

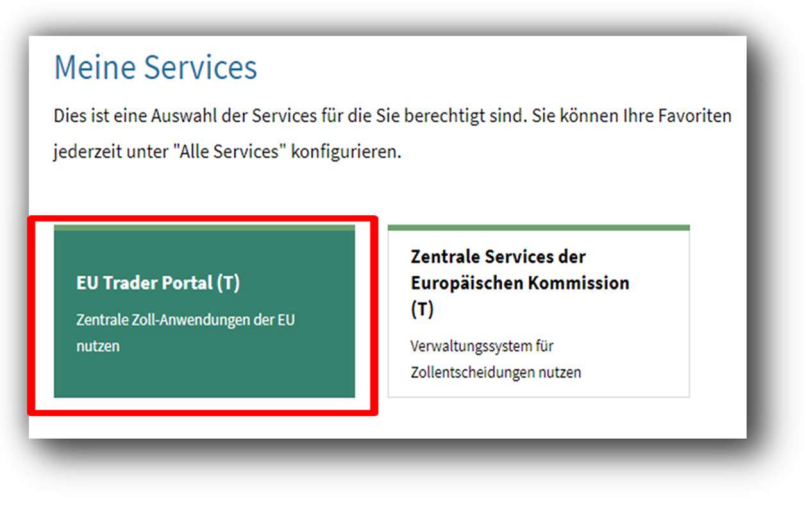

Abbildung 2: Service EU Trader Portal

 Nach Auswahl des Services gelangen Sie zunächst auf eine USP-Modalmaske, die Ihnen kurz erklärt, welche weiteren Angaben Sie anschließend auf der "Woher kommen Sie?"-Seite der Europäischen Kommission eintragen müssen. Wählen Sie Weiter zum Service.

| K    | ommission                                                                      |
|------|--------------------------------------------------------------------------------|
| 1.(( | 11111351011                                                                    |
| Um   | erfolgreich am Zentralen Service angemeldet zu werden, müssen Sie auf dessen   |
| Star | tseite (wayf) ergänzende Informationen zu Ihrem Unternehmen angeben:           |
|      | Unter "Wählen Sie den Bereich der Anwendung aus, für den Sie den Zugang        |
|      | beantragen" wählen Sie immer Customs / Zoll                                    |
|      | Unter "Wählen Sie das Land aus, in dem Sie authentifiziert werden möchten"     |
|      | wählen Sie immer Austria                                                       |
|      | Unter "Wählen Sie die Art des Akteurs aus" wählen Sie immer Employee /         |
|      | Mitarbeiter                                                                    |
| •    | Unter "Ich handle im Namen von:" wählen Sie immer der folgenden (natürlicher   |
|      | oder juristischen) Person mit:                                                 |
|      | Unter "Art des Akteurs" wählen Sie immer Economic Operator /                   |
|      | Wirtschaftsbeteiligter                                                         |
|      | Unter "Art der Kennung" wählen Sie immer EORI-Nummer                           |
| •    | Unter "Kennung" geben Sie immer die EORI-Nummer Ihres Unternehmens an          |
|      | Unmittelbar" markieren                                                         |
|      | Die Checkbox zum Einverständnis, dass Ihr Identitätsprofil angefordert und mit |
|      | UUM&DS und dem Zoll-EIS geteilt wird auswählen und auf "Abschicken" klicken    |
| Wei  | ter zum Service                                                                |
|      |                                                                                |

Abbildung 3: USP Modalmaske

Geben Sie diese Daten ein und bestätigen Sie die Schaltfläche "Abschicken"

| Wählen Sie den Bereich der Anwer                        | dung aus, für den Sie |
|---------------------------------------------------------|-----------------------|
| den Zugang beantragen                                   |                       |
| Zoll                                                    | ~                     |
| Wählen Sie das Land aus, in dem S<br>werden möchten     | ie authentifiziert    |
| Austria                                                 | ~                     |
| Wählen Sie die Art des Akteurs au                       |                       |
| Mitarbeiter                                             | ~                     |
|                                                         |                       |
| <ul> <li>mir selbst</li> </ul>                          |                       |
| <ul> <li>der folgenden (natürlichen oder jur</li> </ul> |                       |
| Art des Akteurs                                         |                       |
| Wirtschaftsbeteiligter                                  | ~                     |
|                                                         |                       |
| EORI-Nummer                                             | ~                     |
|                                                         |                       |
| gültige EORI-Nummer                                     | Validieren            |
|                                                         |                       |
| Onmittelbar                                             |                       |
|                                                         |                       |
| Mit Auftrag von                                         |                       |

Abbildung 4: Woher kommen Sie – Seite

3. Daraufhin werden Sie an das EU Trader Portal mit Ihren USP-

Anmeldeinformationen und –Autorisierungen weitergeleitet. Sofern Sie eine PoUS-Berechtigung besitzen, finden Sie auf der linken Seite einen PoUS-Eintrag mit den dazugehörigen Untermenüpunkten.

| DASHBOARD                                | Liste der Aufgaben u  | nd Benachrichtigunger   |
|------------------------------------------|-----------------------|-------------------------|
| NACH EINSENDUNG SUCHEN                   | 215 Elemente gefunden | na benachnennganger     |
| ENTWURF                                  |                       |                         |
| S ANHANG                                 | Geschäftsbereicl      | h ↓↑ Referenznummer 1 ↓ |
| POUS                                     | _                     |                         |
| Antrag auf Nachweis T2L(F) erstellen     | Choose Busine.        |                         |
| Mitteilung über die Vorlage T2L(F) erste |                       |                         |
| Meine Nachweise                          | PoUS                  | 24AT100000C00035P       |
| Status des Nachweises abfragen           |                       | 24.111000000000000      |
| Gesamtzahl von Meine Nachweise           |                       |                         |

Abbildung 5: PoUS Menü

## 3. Hinweise für die Erstellung von Anträgen auf T2L(F)-Nachweisen

## 3.1. Zuständige Zollstelle

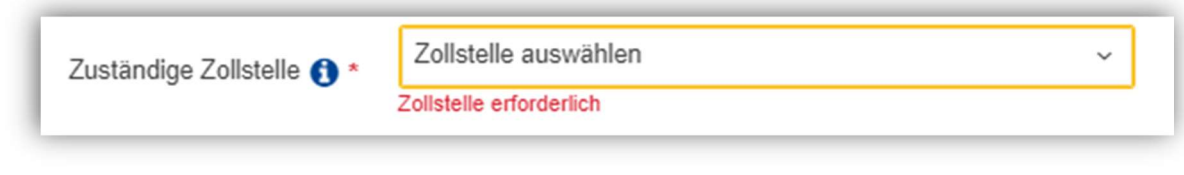

Abbildung 6: Auswahlfenster "Zuständige Zollstelle"

Die Auswahl der Zuständigen Zollstelle ist auf folgende Zollstellen eingeschränkt:

- AT100000 Zollstelle Wien
- AT230000 Zollstelle St. Pölten
- AT320000 Zollstelle Eisenstadt
- AT420000 Zollstelle Klagenfurt
- AT520000 Zollstelle Linz
- AT530000 Zollstelle Wels
- AT600000 Zollstelle Salzburg
- AT700000 Zollstelle Graz
- AT800000 Zollstelle Innsbruck
- AT920000 Zollstelle Feldkirch

## **!HINWEIS!**

Fallweise wird fallweise trotz Erfassung der korrekten Zollstelle folgende Fehlermeldung angezeigt:

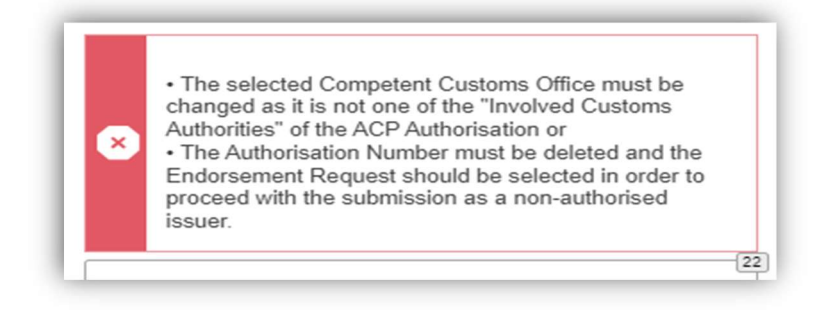

Abbildung 7: Fehlermeldung "Zuständige Zollstelle"

In diesen Fällen hilft es, aus dem Drop-Down Menü in Datenfeld "Zuständige Zollstelle" eine andere Zollstelle auszuwählen und anschließend wieder auf die korrekte Zollstelle zurück zu wechseln.

## 3.2. Art des Antrages

Verfügen Sie über keine Bewilligung als Zugelassener Aussteller, wählen Sie Code "01 – Antrag auf Sichtvermerk"

| Art d                       | les Antrags 🚺 *  | 01 - Antrag auf Sichtvermerk                                                                        | ~ |
|-----------------------------|------------------|----------------------------------------------------------------------------------------------------|---|
|                             |                  | Abbildung 8: Antrag auf Sichtvermerk                                                                |   |
| ls innaber e<br>02 – Antrag | auf Registrierun | aCP (Zugelassener Aussteller) wahlen Sie Code<br>g" und tragen die Nummer Ihrer ACP-Bewilligung ein |   |

| Art des Antrags 🚯 *    | 02 - Antrag auf Registrierung | ~ |
|------------------------|-------------------------------|---|
| Bewilligungsnummer 🚯 * | ATACPxxxxxxx                  | 2 |

Abbildung 9: Antrag auf Registrierung

### 3.3. Warenort

Als Zugelassener Aussteller geben Sie den Warenort mittels folgender Angaben an:

- Art des Ortes: Code "C Zugelassener Ort"
- Art der Ortsbestimmung: Code "Z Freitext"
- Angabe von Straße und Hausnummer, Postleitzahl, Ort und Land

| Warenort 🚯                 |                        |
|----------------------------|------------------------|
| Art des Ortes 🚯 *          | C - Zugelassener Ort ~ |
| Art der Ortsbestimmung 🚯 * | Z - Freitext ~         |
| Straße und Hausnummer 🚯 *  | Teststraße 1           |
| Postleitzahl 🚺 *           | 2222                   |
| Ort 🚯 *                    | Test                   |
| Land 🚯 *                   | AT - Osterreich ~      |

Abbildung 10: Eingabefelder Warenort

Als Wirtschaftsbeteiligter ohne ACP-Bewilligung tragen Sie bitte folgende Informationen ein:

- Art des Ortes: Code "A Bestimmter Ort"
- Art der Ortsbestimmung: "V Zollstelle Kennung"
- Referenznummer der Zollstelle

| Warenort 🜖                 |                          |   |
|----------------------------|--------------------------|---|
| Art des Ortes <b>()</b> *  | A - Bestimmter Ort       | ~ |
| Art der Ortsbestimmung 🚯 * | V - Zollstelle - Kennung | ~ |
| Referenznummer 🚯 *         | Zollstelle auswählen     | Ý |

Abbildung 11: Warenort Zollstelle

### 3.4. Warennummer und Warenbezeichnung

Die Warennummer ist verpflichtend mit zumindest 6 Stellen anzugeben.

Ebenfalls verpflichtend ist die Angabe der Warenbezeichnung, die gem. UZK-IA, Anhang B wie folgt definiert ist:

Es handelt sich um die übliche Handelsbezeichnung. Ist die Warennummer anzugeben, so muss diese Bezeichnung so genau sein, dass sie die Einreihung der Ware ermöglicht

| Einzelheiten zur Warenposition 🚯 | >                                                                                                    |
|----------------------------------|----------------------------------------------------------------------------------------------------|
| Warenpositionsnummer 🚯 *         | 1                                                                                                    |
| Warennummer 🚯 *                  | 400291 00                                                                                                    |
| CUS-Nummer ()                    | CUS-Nummer auswählen                                                                                                    |
| Warenbezeichnung 🔒 •             | Shandelt sich um die übliche Handelsbezeichnung. Ist die     Warennummer anzugeben, so muss diese Bezeichnung so genau sein,     dass sie die Einreihung der Ware ermöglicht |

Abbildung 12: Warennummer, Warenbezeichnung

### 3.5. Packstücke

Damit die Datengruppe Verpackung richtig erfasst wird, muss die "Art der Packstücke" aus dem Dropdown Menü ausgewählt werden (durch klicken auf die im Screenshot rot markierte Fläche)

| Art der Packstücke *             | Art der Packstücke auswähl     |       |
|----------------------------------|--------------------------------|-------|
| kumente (max. 99 je Kategorie) ( | CR - Lattenkiste               | ^     |
|                                  | CS - Kiste ("Case")            | 0     |
| okumentenkategorie               | CT - Karton                    | nts   |
| mente pro Seite: 5 🔻             | CU - Becher                    |       |
| nstige Verweise (max. 99) 🚯      | CV - Hülle, Deckel,<br>Überzug | -     |
| Additional                       | CW - Käfig, Rolle              | _ nal |

Abbildung 13: Drop-Down Liste "Art der Packstücke"

Die korrekte Erfassung der Packstücke sieht wie folgt aus:

| Art der Packstücke* | Art der Packstücke ausw | Versandzeichen * | Anzahl der Pa | ckstücke * | C |
|---------------------|-------------------------|------------------|---------------|------------|---|
|                     | CT - Karton             | Kartor           | 1             | 10         | × |

Abbildung 14: Korrekt erfasste Packstücke

Sollte die Tabulatortaste verwendet worden sein, um zwischen den Datenfeldern zu "springen", ohne dass die "Art der Packstücke" wie oben beschrieben ausgewählt wird, wird diese fehlerhaft erfasst und die Daten können nicht korrekt übermittelt werden. Eine falsch erfasste Verpackung sieht wie folgt aus:

| Art der Packstücke * | Art der Packstücke ausw | Versandzeichen * | nzahl der Packstücke * | • |
|----------------------|-------------------------|------------------|------------------------|---|
|                      | СТ                      | Karton 1         | 10                     | 8 |

Abbildung 15: Falsch erfasste Packstücke

## 4. Verwendung von Vorlagen

Es besteht die Möglichkeit, Anträge auf Statusnachweis als Entwurf oder als Dateivorlage im XML-Format zu speichern. Weiters können die Angaben zu den Warenpositionen in Form einer Excel-Datei zur Wiederverwendung gesichert werden.

### 4.1. Antrag auf Nachweis T2L(F) als Entwurf speichern

| i .                                               | der Obermittlung dieses Formulars erklare ich,<br>"e Waren der Begriffsbestimmung des Artikels 5 M<br>"e Waren nicht in das Ausfuhrverfahren oder das | dass:<br>Nummer 23 UZK entsprechen.<br>Verfahren der passiven Veredelung nach Artikel 199 Abs. | tz 6 UZK-IA übergeführt wurden. |
|---------------------------------------------------|----------------------------------------------------------------------------------------------------|------------------------------------------------------------------------------------------------|---------------------------------|
|                                                   | Als Entwurf speichern Dateivorlage hochladen                                                                                                    | Datei als Vorlage herunterladen                                                                |                                 |
|                                                   |                                                                                                    |                                                                                                |                                 |
|                                                   |                                                                                                    |                                                                                                |                                 |
| _                                                 |                                                                                                    |                                                                                                |                                 |
| Sie sind dab                                      | ii, einen Entwurf zu speichern                                                                                                    |                                                                                                |                                 |
| Sie sind dab<br>Titel des Entwu<br>Muster Vorlage | H, einen Entwurf zu speichern<br>fs *<br>TZL                                                                                                    |                                                                                                |                                 |

Abbildung 16: Antrag als Entwurf speichern

### 4.2. Gespeicherten Entwurf verwenden

Zuvor gespeicherte Entwürfe können im EU-Zollportal für Wirtschaftsbeteiligte über den Menüpunkt "Entwurf" aufgerufen werden.

| DASHBOARD              | Entwi    | irfo                   |                     |                  |                       |                  |                  |        |
|------------------------|----------|------------------------|---------------------|------------------|-----------------------|------------------|------------------|--------|
| NACH EINSENDUNG SUCHEN | 3 Elemen | ite gefunden           |                     |                  |                       |                  |                  |        |
| ENTWURF                | -        |                        |                     |                  |                       |                  |                  |        |
| & ANHANG               |          | Geschäftsbereich ↓↑    | Referenznummer 1 ↓↑ | Referenznummer 2 | Titel des Entwurfs ↓↑ | Erstelldatum 🕸   | Ablaufdatum 🗸    | Aktion |
| POUS V                 |          | Choose Business Domain |                     |                  |                       | Beginn - Ende    | Beginn - Ende    | 0      |
|                        |          | PoUS                   |                     |                  | Test_K_ACP_gnin_02    | 22/04/2024 21:29 | 22/05/2024 21:29 | 8      |
|                        |          | PoUS                   |                     |                  | Test K ACP_Grun_01    | 22/04/2024 21:25 | 22/05/2024 21:25 | œ      |
|                        |          | PoUS                   |                     |                  | Test K ACP 01         | 22/04/2024 21:02 | 22/05/2024 21:02 | C.     |

Abbildung 17: Menüpunkt "Entwürfe"

## 4.3. Antrag auf Nachweis T2L(F) als Dateivorlage speichern

| Mit der Übermittlung<br>• die Waren der Begr<br>• die Waren nicht in | g dieses Formulars erkläre ich, dass:<br>riffsbestimmung des Artikels 5 Nummer 23 UZK entsprechen.<br>n das Ausführverfähren oder das Verfähren der passiven Veredelung nach Artikel 199 Absatz 6 UZK-IA übergeführt wurden<br> |
|----------------------------------------------------------------------|----------------------------------------------------------------------------------------------------|
| Übermitteln 🛛 Als Entwurf s                                          | peich Datei als Vortage heruntertaden                                                                                                    |
|                                                                      |                                                                                                    |
|                                                                      | . Downloads 🗅 Q … 🖈 a                                                                                                    |
|                                                                      | , Downloads                                                                                                    |

Abbildung 18: Antrag als Dateivorlage speichern

Über diese Funktion wird ein zuvor erfasster Antrag auf Statusnachweis in Form einer XML-Datei gespeichert.

Diese kann anschließend in einem XML-Editor (z.B. Notepad++) geöffnet und bearbeitet werden.

### 4.4. Gespeicherte Vorlage verwenden

Zuvor gespeicherte Vorlagen können über die Funktion "Dateivorlage hochladen" verwendet werden.

| Antra | ag auf Nachweis T2L(F) erstellen 🚯                                                                                                    |
|-------|----------------------------------------------------------------------------------------------------|
| i     | Mit der Übermittlung dieses Formulars erkläre ich, dass:<br>• die Waren der Begriffsbestimmung des Artikels 5 Nummer 23 UZK entsprechen.<br>• die Waren nicht in das Ausfuhrverfahren oder das Verfahren der passiven Veredelung nach Artikel 199 Absatz 6 UZK-IA übergeführt wurden. |
| Üb    | Dateivorlage hochladen Datei als Vorlage herunterladen                                                                                                    |

Abbildung 19: Dateivorlage hochladen

## 4.5. Antrag auf Nachweis T2L(F) kopieren

Zuvor erfasste Anträge können über die Funktion "Antrag kopieren" wiederverwendet werden.

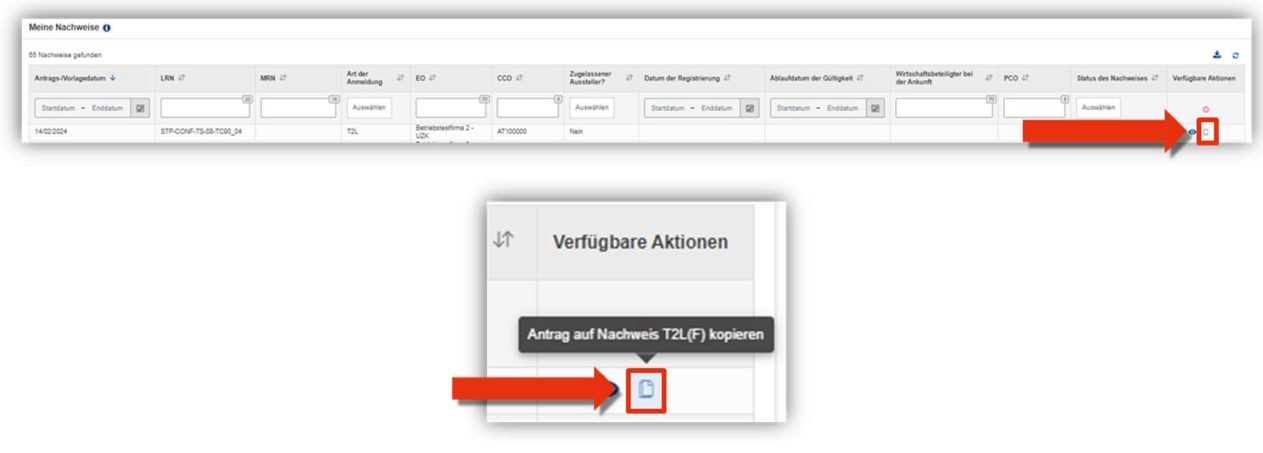

Abbildung 20: Antrag kopieren

Nach Betätigen der Schaltfläche öffnet das Fenster "Antrag auf Nachweis T2L(F) erstellen" und die Daten können nach den Erfordernissen angepasst werden.

### 4.6. Vorlagen für Warenpositionsdaten

Mittels dieser Funktion können die Angaben zu den Warenpositionen in einer Excel-Datei erstellt, gespeichert und wiederverwendet werden. Eine Beschreibung der Vorgangsweise finden Sie im Registerblatt "Read me" der Excel-Datei:

| Warenpositionen 🚯 | Containerinformationen <b>()</b> |                       |
|-------------------|----------------------------------|-----------------------|
|                   |                                  | Vorlage herunterladen |

#### Abbildung 21: Vorlage für Warenpositionen

| A                    | B                                       | c                                                     | D                                               |                     |                   | E                         |           |                     |             | F                | G                |           | н                                  | 1                                 |              |
|----------------------|-----------------------------------------|-------------------------------------------------------|-------------------------------------------------|---------------------|-------------------|---------------------------|-----------|---------------------|-------------|------------------|------------------|-----------|------------------------------------|-----------------------------------|--------------|
|                      | Reference Number/UCR<br>< 0 >           | Commodit<br>< M                                       | y Code                                          | 1                   |                   | CUS Code<br>< 0 >         |           |                     |             |                  | Description Of C | Goods     | Geoss Mass<br>< M >                | Net Mass<br>< M >                 |              |
| Goods Item<br>Number | Reference Number/UCR<br>(0)<br>[an.,35] | Harmonised System Sub<br>Heading Code<br>(M)<br>[an6] | Combined<br>Nomenclature Code<br>< 0 ><br>[an2] |                     |                   | CUS Cod<br>< O ><br>Ian81 | (         |                     |             |                  | Description Of ( | Goods     | Gross Mass (Kg)<br>< MD<br>[n16,6] | Net Mass ()<br>( M )<br>[n.,16,6] | (g) <b>*</b> |
| 1                    |                                         |                                                       |                                                 |                     |                   |                           |           |                     |             |                  |                  |           |                                    |                                   |              |
|                      |                                         |                                                       |                                                 |                     |                   |                           |           |                     |             |                  |                  |           |                                    |                                   |              |
|                      |                                         |                                                       |                                                 |                     |                   |                           |           |                     |             |                  |                  |           |                                    |                                   |              |
|                      |                                         |                                                       |                                                 |                     |                   |                           |           |                     |             |                  |                  |           |                                    |                                   |              |
|                      |                                         |                                                       |                                                 |                     |                   |                           |           |                     |             |                  |                  |           |                                    |                                   |              |
|                      |                                         |                                                       |                                                 |                     |                   |                           |           |                     |             |                  |                  |           |                                    |                                   |              |
|                      |                                         |                                                       |                                                 |                     |                   |                           |           |                     |             |                  |                  |           |                                    |                                   |              |
|                      |                                         |                                                       |                                                 |                     |                   |                           |           |                     |             |                  |                  |           |                                    |                                   |              |
|                      |                                         |                                                       |                                                 |                     |                   |                           |           |                     |             |                  |                  |           |                                    |                                   |              |
|                      |                                         |                                                       |                                                 |                     |                   |                           |           |                     |             |                  |                  |           |                                    |                                   |              |
|                      |                                         |                                                       |                                                 |                     |                   |                           |           |                     |             |                  |                  |           |                                    |                                   |              |
|                      |                                         |                                                       |                                                 |                     |                   |                           |           |                     |             |                  |                  |           |                                    |                                   |              |
|                      |                                         |                                                       |                                                 |                     |                   |                           |           |                     |             |                  |                  |           |                                    |                                   |              |
|                      |                                         |                                                       |                                                 |                     |                   |                           |           |                     |             |                  |                  |           |                                    |                                   |              |
|                      |                                         |                                                       |                                                 |                     |                   |                           |           |                     |             |                  |                  |           |                                    |                                   |              |
|                      |                                         |                                                       |                                                 |                     |                   |                           |           |                     |             |                  |                  |           |                                    |                                   |              |
|                      |                                         |                                                       |                                                 |                     |                   |                           |           |                     |             |                  |                  |           |                                    |                                   |              |
|                      |                                         |                                                       |                                                 |                     |                   |                           |           |                     |             |                  |                  |           |                                    |                                   |              |
|                      |                                         |                                                       |                                                 |                     |                   |                           |           |                     |             |                  |                  |           |                                    |                                   |              |
|                      |                                         |                                                       |                                                 |                     |                   |                           |           |                     |             |                  |                  |           |                                    |                                   |              |
|                      |                                         |                                                       |                                                 |                     |                   |                           |           |                     |             |                  |                  |           |                                    |                                   |              |
|                      |                                         |                                                       |                                                 |                     |                   |                           |           |                     |             |                  |                  |           |                                    |                                   |              |
|                      |                                         |                                                       |                                                 |                     |                   |                           |           |                     |             |                  |                  |           |                                    |                                   |              |
|                      |                                         |                                                       |                                                 |                     |                   |                           |           |                     |             |                  |                  |           |                                    |                                   |              |
|                      |                                         |                                                       |                                                 |                     |                   |                           |           |                     | 1           |                  |                  |           |                                    |                                   |              |
|                      |                                         |                                                       |                                                 |                     |                   |                           |           |                     |             |                  |                  |           |                                    |                                   |              |
|                      |                                         |                                                       |                                                 |                     |                   |                           |           |                     |             |                  |                  |           |                                    |                                   |              |
|                      |                                         |                                                       |                                                 |                     |                   |                           |           |                     |             |                  |                  |           |                                    |                                   |              |
|                      |                                         |                                                       |                                                 |                     |                   |                           |           |                     |             |                  |                  |           |                                    |                                   |              |
|                      |                                         |                                                       |                                                 |                     |                   |                           |           |                     | -           |                  |                  |           |                                    |                                   |              |
|                      |                                         |                                                       |                                                 |                     |                   |                           |           |                     |             |                  |                  |           |                                    |                                   |              |
|                      |                                         |                                                       |                                                 |                     |                   |                           |           |                     |             |                  |                  |           |                                    |                                   |              |
|                      |                                         |                                                       |                                                 |                     |                   |                           |           |                     |             |                  |                  |           |                                    |                                   |              |
|                      |                                         |                                                       |                                                 |                     |                   |                           |           |                     |             |                  |                  |           |                                    |                                   |              |
|                      |                                         |                                                       |                                                 |                     |                   |                           |           |                     |             |                  |                  |           |                                    |                                   |              |
|                      |                                         |                                                       |                                                 |                     |                   |                           |           |                     |             |                  |                  |           |                                    |                                   |              |
|                      |                                         |                                                       |                                                 |                     |                   |                           |           |                     | -           |                  |                  |           |                                    |                                   |              |
|                      |                                         |                                                       |                                                 |                     |                   |                           |           |                     |             |                  |                  |           |                                    |                                   |              |
| 4 6 1                | Read me Fill in Go                      | od Items Fill in Pack                                 | aging Fill in Ade                               | ditional References | Fill in Documents | Fill in Additional Infor  | mation Ev | port (save this she | Het as CSVI | Evoort Packaging | Export Documer   | ts Export | Additional Refer (                 | 6 I GI                            |              |

Abbildung 22: Excel-Datei zur Erfassung der Warenpositionen

## 5. Fehlermeldungen

## 5.1. Ungültiges Formular – Bitte geben Sie alle erforderlichen Daten ein

Im Antrag fehlen erforderliche Angaben. Diese sind im Antrag rot markiert.

| Warenort ()             |                                                                                            |           |  |
|-------------------------|--------------------------------------------------------------------------------------------|-----------|--|
|                         | Art des Ortes () * Art des Ortes auswählen<br>Art des Ortes erforderlich                   | ~         |  |
|                         | Art der Ortsbestimmung () * Art der Ortsbestimmung aus<br>Art der Ortsbestimmung erforderi | swahlen ~ |  |
| Zusätzliche Information | nen 🚯                                                                                      | •         |  |
| Code                    | Beschreibung                                                                               | Aktionen  |  |
| Keine Einträge gefunde  | en.                                                                                        |           |  |
|                         |                                                                                            |           |  |

Abbildung 23: Fehlermeldung "Ungültiges Formular"

Sollten keine fehlenden Angaben ersichtlich sein, müssen die Warenpositionen geprüft werden. Dafür muss jede erfasste Position bearbeitet werden, dies erfolgt über das "Bearbeiten"-Symbol in Spalte "Aktionen".

| renpositionsnummer | Warennummer | Warenbezeichnung | Rohmasse (kg) | Eigenmasse (kg) | Aktionen |
|--------------------|-------------|------------------|---------------|-----------------|----------|
|                    |             |                  |               |                 |          |

Abbildung 24: Warenpositionen bearbeiten

Liegt auch hier kein Fehler vor, wenden Sie sich bitte an das Triple-C. Übermitteln Sie in diesem Fall unbedingt die XML-Datei des Vorgangs. Diese kann mit der Funktion "Datei als Vorlage herunterladen" er zeugt werden.

### 5.2. 500 – Interner Serverfehler

Dieser Fehler wird regelmäßig angezeigt, wenn eine Warenposition falsch er fasst wurde, daher ist die Beschreibung des Fehlers unter Punkt 5.1. zu beachten. Sollte die Warenposition korrekt erfasst worden sein, handelt es sich im Einzelfall um Verbindungsprobleme zu den Servern der EU. Ein Neustart des EU-Trader-Portals sollte hier Abhilfe schaffen.

Auch die Nutzung des Inkognito Modus des verwendeten Browsers verschafft regelmäßig Abhilfe. Der Antrag sollte als Entwurf gespeichert oder als Vorlage heruntergeladen werden, um Datenverlust zu vermeiden.

## 5.3. 500 – Interner Serverfehler – CSRD2\_SERVICE\_FAULT\_ERROR

Alle Dropdownmenüs werden durch die Datenbank CS/RD2 der EU zur Verfügung gestellt. Sollte diese nicht verfügbar sein, erscheint diese Fehlermeldung. Unter Umständen kann ein Antrag trotz dieses Fehlers erstellt werden. Grundsätzlich sollte die Nichtverfügbarkeit dieser Datenbank nur von kurzer Dauer sein.

## 5.4. Fehlermeldungen bei der Erfassung der Bewilligungsnummer

Wurde bei der Erfassung eines Antrages auf Registrierung eine ungültige oder falsche Bewilligungsnummer eingegeben, erscheint folgende Fehlermeldung:

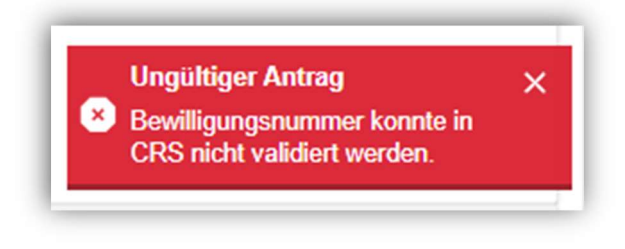

Abbildung 25: Fehlermeldung ungültige Bewilligungsnummer

Geben Sie in diesen Fällen die eine korrekte und gültige Bewilligungsnummer ein.

## 6. Informationsquellen

# 6.1. E-Learning Portal der Generaldirektion Steuer- und Zollunion

https://customs-taxation.learning.europa.eu/

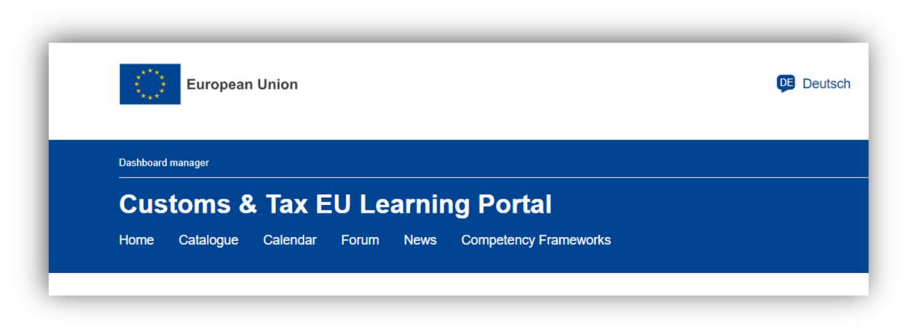

Abbildung 26: e-Learning Portal DG TAXUD

## 6.2. E-Learning Modul PoUS

https://customs-taxation.learning.europa.eu/course/view.php?id=837

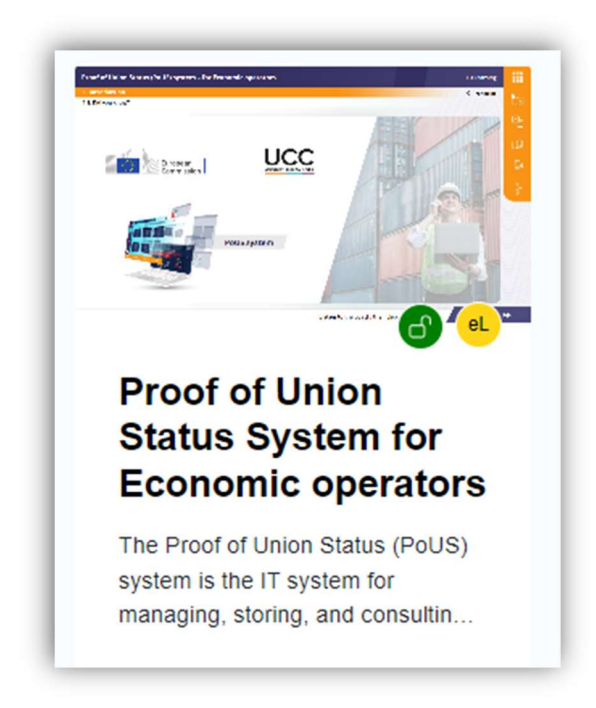

Abbildung 27: e-Learning Modul PoUS

## 6.3. e-Learning Modul "EU Customs Trader Portal"

https://customs-taxation.learning.europa.eu/course/view.php?id=628

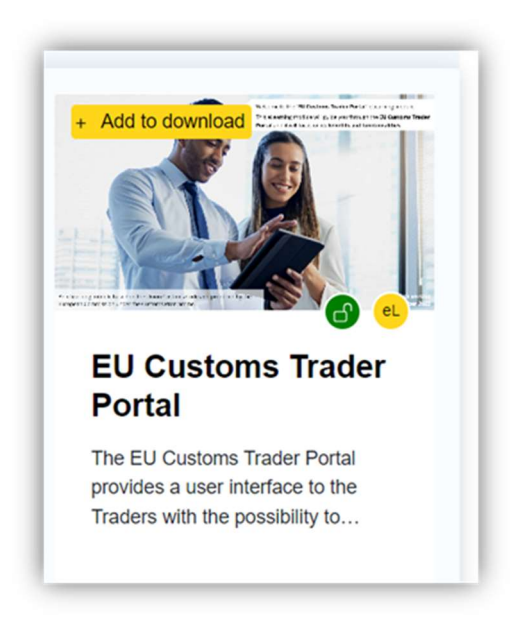

Abbildung 28: e-Learning Modul "EU Customs Trader Portal"

### 6.4. BMF-Homepage

https://www.bmf.gv.at/themen/zoll/uzk-it-anwendungen.html

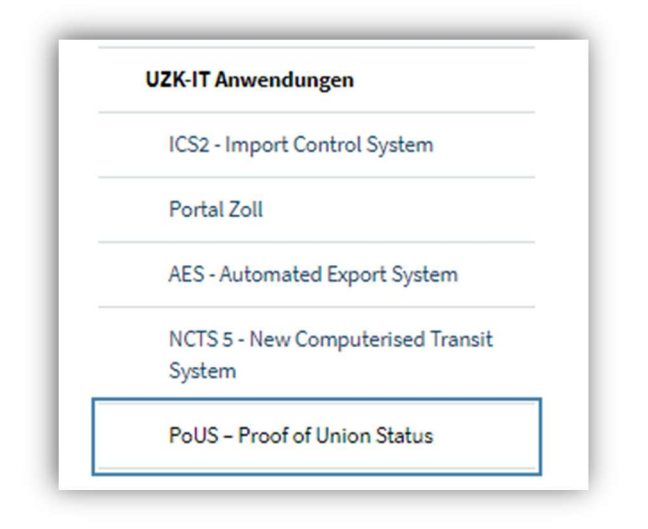

Abbildung 29: BMF-Homepage

## 6.5. BMF Newsletter (Zoll, Zoll IT-Newsletter)

https://service.bmf.gv.at/service/allg/feedback/ start.asp?FTyp=NEWSABO

| Newsletter                                                     |
|----------------------------------------------------------------|
| Wir bieten Newsletter zu verschiedenen Themen an. Bitte wähler |
| Themen -                                                       |
| Altlastenbeitrag                                               |
| Carbon Border Adjustment Mechanism (CBAM)                      |
| Excise Movement and Control System (EMCS)                      |
| Fachinformationen Steuern                                      |
| Finanzbeziehungen Länder/Gemeinden                             |
| Finanzbildung                                                  |
| FinanzOnline                                                   |
| Green Budgeting                                                |
| Nationaler Emissionszertifikatehandel (NEHG)                   |
| Steuern                                                        |
| Steuerformulare                                                |
| Verbrauchsteuern                                               |
| Zoll                                                           |
| Zoll IT Newsletter                                             |

Abbildung 30: BMF Newsletter

## 7. Kontaktadressen

## 7.1. Hilfe rund um den Einstieg

#### **USP-Service Center:**

- Telefon: 050 233 733 (Erreichbarkeit von Montag bis Donnerstag von 8.00 bis 16.00 Uhr und freitags von 8.00 bis 14.30 Uhr, sofern kein Feiertag)
- Mail: info@usp.gv.at

# 7.2. Technische Probleme oder Fehler im Zusammenhang mit der Beantragung oder Vorlage von Statusnachweisen

#### **Customs Competence Center (CCC):**

- Telefon: +43 50 233 730 (Erreichbarkeit: täglich 00.00 bis 24.00 Uhr)
- Mail: triple-c-austria@bmf.gv.at

# 7.3. Fachliche Fragen rund um die Beantragung oder Vorlage von Statusnachweisen

#### **PoUS-Postkorb BMF:**

Mail: <u>post.ucc-pous@bmf.gv.at</u>

#### Abbildungsverzeichnis

| . 8 |
|-----|
| . 8 |
| . 9 |
| . 9 |
| 10  |
| 11  |
| 13  |
| 13  |
| 14  |
| 14  |
| 15  |
| 17  |
| 17  |
| 18  |
| 18  |
| 19  |
| 20  |
| 20  |
| 23  |
| 23  |
| 24  |
| 24  |
| 25  |
|     |

#### Abkürzungen

| АСР               | Bewilligung in Bezug auf den Status eines Zugelassenen Ausstellers (Art.<br>128 ZK-DA)                                                                                                    |
|-------------------|----------------------------------------------------------------------------------------------------|
| BMF               | Bundesministerium für Finanzen                                                                                                    |
| во                | Back Office (PoUS-Anwendung für Zollbehörden)                                                                                                    |
| ССО               | Concerned Customs Office (zuständige Zollstelle)                                                                                                    |
| CGM               | Cargo Manifest                                                                                                    |
| Common Repository | Zentraler Datenspeicher für T2L(F)-Daten                                                                                                    |
| EORI              | Economic Operators Registration and Identification                                                                                                    |
| EU                | Europäische Union                                                                                                    |
| LRN               | Local Reference Number: vom Wirtschaftsbeteiligten zu vergebende<br>Nummer, die pro EORI und Art des Beantragten Verfahrens (T2L(F)) eindeutig<br>sein muss.                                                                                                    |
| MRN               | Master Reference Number: vom PoUS-System vergebene, 18-stellige<br>Registriernummer von Statusnachweisen.<br>Stellen 1. + 2.: die letzten beiden Stellen der Jahreszahl der Erteilung des<br>Sichtvermerks/der Registrierung<br>Stellen 3. + 4.: identifiziert das Land, in welchem der Statusnachweis erteilt<br>wurde<br>Stellen 5. – 16.: Eindeutige, vom System vergebene Nummer<br>Stelle 17: Kennung des Verfahrens (bei T2L(F) -> B)<br>Stelle 18: Prüfziffer<br>Beispiel: 24AT123ABC456789B4 |
| MS                | EU-Mitgliedstaaten                                                                                                    |
| PCO               | Presentation Customs Office (Zollstelle, bei der ein Statusnachweis zur<br>Verwendung vorgelegt wird)                                                                                                    |
| PoUS              | Proof of Union Status (System zum Nachweis des Unionscharakters)                                                                                                    |
| STP               | Specific Trader Portal (PoUS-Anwendung für Wirtschaftsbeteiligte)                                                                                                    |
| TES               | Trans Europäische Systeme                                                                                                    |
| USP               | Unternehmensserviceportal                                                                                                    |

#### Impressum

Medieninhaber, Verleger und Herausgeber: Bundesministerium für Finanzen Wien, 2024. Stand: Mai 2024 Version: 2.0

#### **Copyright und Haftung:**

Auszugsweiser Abdruck ist nur mit Quellenangabe gestattet, alle sonstigen Rechte sind ohne schriftliche Zustimmung des Medieninhabers unzulässig.

Es wird darauf verwiesen, dass alle Angaben in dieser Publikation trotz sorgfältiger Bearbeitung ohne Gewähr erfolgen und eine Haftung des Bundesministeriums für Finanzen und der Autorin/des Autors ausgeschlossen ist. Rechtausführungen stellen die unverbindliche Meinung der Autorin/des Autors dar und können der Rechtsprechung der unabhängigen Gerichte keinesfalls vorgreifen.